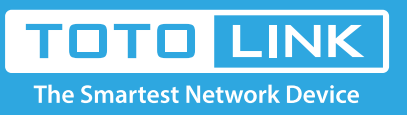

# How to change SSID of EX200

### It is suitable for : **EX200**

#### Application introduction:

The wireless extender is a repeater (Wi-Fi signal amplifier), which relays a WiFi signal, expands the original wireless signal, and extends the WiFi signal to other places where there is no wireless coverage or where the signal is weak.

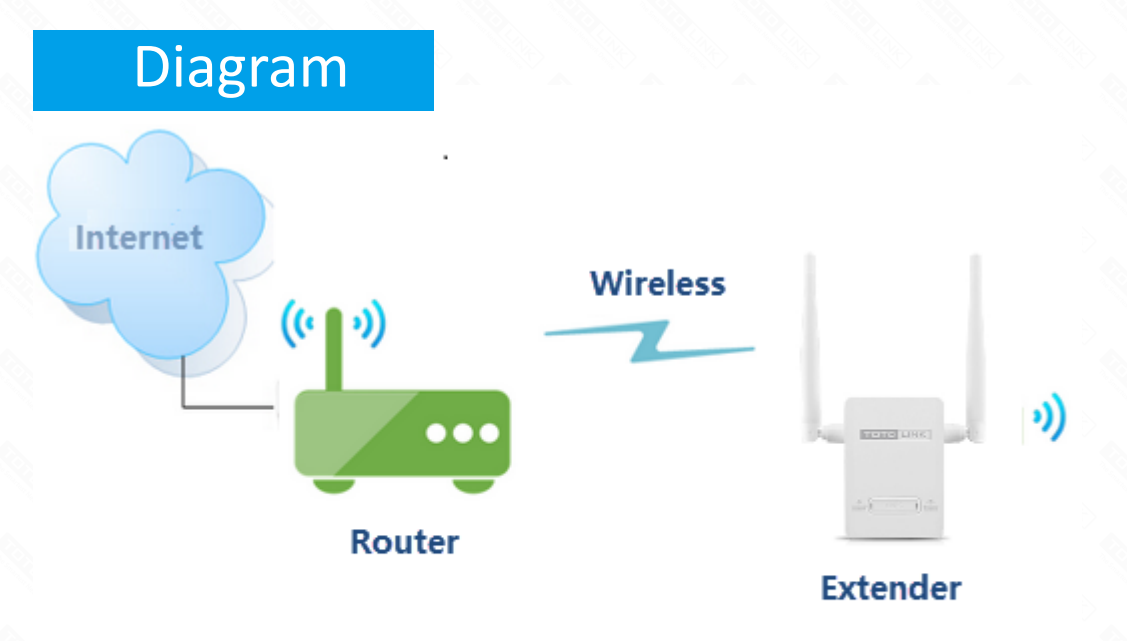

## Set up steps

#### STEP-1: Configure the extension

× Please reset the extender first by pressing the reset button/hole on the extender.

X Connect to the extender's LAN port with a network cable from a computer network port (or to search for and connect the expander's wireless signal)

Note: The default Wi-Fi Name and Password are printed on the Wi-Fi Info Card to connect to the extender.

#### STEP-2: Login to the management page

Open the browser, clear the address bar, enter 192.168.0.254 to the management page, Then check Repeater Setting.

|                                                                                                    | ×                                                                                                    |                                                                                                    |                                                                                                    |                                                                                                    |                                                                                                    |                                                                                                    |                             |             |  |  |
|----------------------------------------------------------------------------------------------------|----------------------------------------------------------------------------------------------------|----------------------------------------------------------------------------------------------------|----------------------------------------------------------------------------------------------------|----------------------------------------------------------------------------------------------------|----------------------------------------------------------------------------------------------------|----------------------------------------------------------------------------------------------------|-----------------------------|-------------|--|--|
|                                                                                                    | 58.0.254 /home.ht                                                                                                   | ml                                                                                                    |                                                                                                    |                                                                                                    |                                                                                                    |                                                                                                    | Q                           | ☆           |  |  |
| Apps For quick access p                                                                                                    | our bookmarks                                                                                                    | nere on the bookmarks ba                                                                                                    | ar. Import bookmarks now                                                                                                    | <i>I</i>                                                                                                    |                                                                                                    |                                                                                                    | _                           | _           |  |  |
| Apps Tor quick access, p                                                                                                    | our bookmarks i                                                                                                    | lere on the bookmarks ba                                                                                                    | al. Import bookmarks now                                                                                                    | ····                                                                                                    |                                                                                                    |                                                                                                    |                             |             |  |  |
|                                                                                                    |                                                                                                    |                                                                                                    |                                                                                                    |                                                                                                    |                                                                                                    |                                                                                                    |                             |             |  |  |
|                                                                                                    | NK                                                                                                    |                                                                                                    |                                                                                                    |                                                                                                    | The Sma                                                                                                    | rtest Netw                                                                                                    | ork Devi                    | ce          |  |  |
| The Smartest Network De                                                                                                    | evice                                                                                                    |                                                                                                    |                                                                                                    |                                                                                                    |                                                                                                    |                                                                                                    |                             |             |  |  |
| EX200 (Firmware V5.2.3c.613                                                                                                    | 37)                                                                                                    |                                                                                                    |                                                                                                    |                                                                                                    | A Lan                                                                                                    | iguage 🔻                                                                                                    |                             | Help        |  |  |
|                                                                                                    |                                                                                                    |                                                                                                    |                                                                                                    |                                                                                                    |                                                                                                    |                                                                                                    |                             |             |  |  |
| System Status                                                                                                    |                                                                                                    | Ct                                                                                                    |                                                                                                    |                                                                                                    |                                                                                                    |                                                                                                    |                             |             |  |  |
| Extender Setting                                                                                                    | 2 System                                                                                                    | Status                                                                                                    |                                                                                                    |                                                                                                    |                                                                                                    |                                                                                                    |                             |             |  |  |
| Management                                                                                                    | + This page                                                                                                    | shows the current status an                                                                                                    | nd extender settings of the AF                                                                                                    | <u>.</u>                                                                                                    |                                                                                                    |                                                                                                    |                             |             |  |  |
|                                                                                                    | System                                                                                                    | Status                                                                                                    |                                                                                                    |                                                                                                    |                                                                                                    |                                                                                                    |                             |             |  |  |
|                                                                                                    | Up Tir                                                                                                    | ne                                                                                                    | 0day, 0hour, 20minutes                                                                                                    | , 21seconds                                                                                                    |                                                                                                    |                                                                                                    |                             |             |  |  |
|                                                                                                    | Custo                                                                                                    | mer URL                                                                                                    | www.totolink.net                                                                                                    |                                                                                                    |                                                                                                    |                                                                                                    |                             |             |  |  |
|                                                                                                    | Firmw                                                                                                    | are                                                                                                    | V5.2.3c.6137                                                                                                    |                                                                                                    |                                                                                                    |                                                                                                    |                             |             |  |  |
|                                                                                                    | Build                                                                                                    | Time                                                                                                    | 2018-05-15 11:42:04                                                                                                    |                                                                                                    |                                                                                                    |                                                                                                    |                             |             |  |  |
|                                                                                                    |                                                                                                    |                                                                                                    |                                                                                                    |                                                                                                    |                                                                                                    |                                                                                                    |                             |             |  |  |
|                                                                                                    | Wireles                                                                                                    | s Status                                                                                                    |                                                                                                    |                                                                                                    |                                                                                                    |                                                                                                    |                             |             |  |  |
|                                                                                                    | Netwo                                                                                                    | rk Name(SSID)                                                                                                    | TOTOLINK_EX200                                                                                                    |                                                                                                    |                                                                                                    |                                                                                                    |                             |             |  |  |
|                                                                                                    | Chanr                                                                                                    | nel                                                                                                    | 2                                                                                                    |                                                                                                    |                                                                                                    |                                                                                                    |                             |             |  |  |
|                                                                                                    | Securi                                                                                                    | ity Mode                                                                                                    | None                                                                                                    |                                                                                                    |                                                                                                    |                                                                                                    |                             |             |  |  |
|                                                                                                    | MAC                                                                                                    | Address                                                                                                    | 00:E0:4C:81:96:C1                                                                                                    |                                                                                                    |                                                                                                    |                                                                                                    |                             |             |  |  |
|                                                                                                    |                                                                                                    |                                                                                                    |                                                                                                    |                                                                                                    |                                                                                                    |                                                                                                    |                             |             |  |  |
|                                                                                                    | Extende                                                                                                    | er Status                                                                                                    |                                                                                                    |                                                                                                    |                                                                                                    |                                                                                                    |                             |             |  |  |
|                                                                                                    |                                                                                                    | Copyright@2018 T                                                                                                    | OTOLINK Ltd., All Rights Rese                                                                                                    | nved                                                                                                    |                                                                                                    |                                                                                                    |                             |             |  |  |
|                                                                                                    |                                                                                                    |                                                                                                    |                                                                                                    |                                                                                                    |                                                                                                    |                                                                                                    | The Smartest Network Device |             |  |  |
| The Smartest Network Devic                                                                                                    | ce                                                                                                    |                                                                                                    |                                                                                                    |                                                                                                    | The Sr                                                                                                    | nartest Netv                                                                                                    | work Devi                   | ice         |  |  |
| The Smartest Network Devic                                                                                                    | ce                                                                                                    |                                                                                                    |                                                                                                    |                                                                                                    | The Sr                                                                                                    | martest Netv                                                                                                    | work Devi                   | ICE         |  |  |
| The Smartest Network Devic<br>EX200 (Firmware V5.2.3c.6956)                                                                                                    |                                                                                                    |                                                                                                    |                                                                                                    | A                                                                                                    | The Sr<br>uto                                                                                                    | nartest Netv                                                                                                    | work Devi                   | ice<br>Help |  |  |
| The Smartest Network Devic<br>EX200 (Firmware V5.2.3c.6956)<br>System Status                                                                                                    | ce<br>Repeater Set                                                                                                  | tting                                                                                                    |                                                                                                    | A                                                                                                    | The Sr<br>uto                                                                                                    | nartest Netv                                                                                                    | work Devi                   | ICE<br>Help |  |  |
| The Smartest Network Devic<br>EX200 (Firmware V5.2.3c.6956)<br>System Status<br>Repeater Setting                                                                                                    | Repeater Set                                                                                                    | t <b>ting</b><br>ed to set repeater function.                                                                                                    |                                                                                                    | A                                                                                                    | The Sr<br>uto                                                                                                    | nartest Netv                                                                                                    | work Dev                    | ICE<br>Help |  |  |
| The Smartest Network Device<br>EX200 (Firmware V5.2.3c.6956)<br>System Status<br>Repeater Setting<br>Management +                                                                                                    | Repeater Set                                                                                                    | t <b>ting</b><br>ed to set repeater function.                                                                                                    |                                                                                                    | A                                                                                                    | The Sr<br>uto                                                                                                    | nartest Netv                                                                                                    | work Devi                   | Help        |  |  |
| The Smartest Network Device<br>EX200 (Firmware V5.2.3c.6956)<br>System Status<br>Repeater Setting<br>Management +                                                                                                    | Repeater Set                                                                                                    | tting<br>ed to set repeater function.                                                                                                    |                                                                                                    | A                                                                                                    | The Sr<br>uto                                                                                                    | Gcan                                                                                                    | work Devi                   | Help        |  |  |
| The Smartest Network Devic<br>EX200 (Firmware V5.2.3c.6956)<br>System Status<br>Repeater Setting<br>Management +                                                                                                    | Repeater Set<br>This page is use                                                                                    | tting<br>ed to set repeater function.<br>Network Name(SSID)                                                                                                    | MAC Address                                                                                                    | A                                                                                                    | The Sr<br>uto                                                                                                    | Scan                                                                                                    | work Devi                   | ice<br>Help |  |  |
| The Smartest Network Devic<br>EX200 (Firmware V5.2.3c.6956)<br>System Status<br>Repeater Setting<br>Management +                                                                                                    | Repeater Set<br>This page is use<br>Channel                                                                         | tting<br>ed to set repeater function.<br>Network Name(SSID)                                                                                                    | MAC Address                                                                                                    | A<br>Encryption<br>WPAPSKWPA2PSK                                                                                                    | The Sr<br>uto                                                                                                    | Bcan<br>Mode<br>B/G/N                                                                                                    | work Devi                   | Help        |  |  |
| The Smartest Network Devic<br>EX200 (Firmware V5.2.3c.6956)<br>System Status<br>Repeater Setting<br>Management +                                                                                                    | Repeater Set<br>This page is use<br>Channel<br>11                                                                   | tting<br>ed to set repeater function.<br>Network Name(SSID)<br>TOTOLINK_Emily                                                                                                    | MAC Address<br>14:4D:67:41:1E:60<br>E4:28:53:72:88:30                                                                                                    | Encryption<br>WPAPSKWPA2PSK<br>WPAPSKWPA2PSK                                                                                                    | The Sr<br>uto<br>Signal<br>High                                                                                                 | Scan<br>Mode<br>B/G/N                                                                                                    | work Devi                   | Help        |  |  |
| The Smartest Network Devic<br>EX200 (Firmware V5.2.3c.6956)<br>System Status<br>Repeater Setting<br>Management +                                                                                                    | Repeater Set<br>This page is use<br>Channel<br>11<br>13                                                             | tting<br>ed to set repeater function.<br>Network Name(SSID)<br>TOTOLINK_Emily<br>TOTOLINK_T20                                                                                                    | MAC Address<br>14:4D:67:41:1E:60<br>F4:28:53:72:8B:30<br>70:5D:00:4B:0D:00                                                                                                    | Encryption<br>WPAPSKWPA2PSK<br>WPAPSKWPA2PSK                                                                                                    | The Sr<br>uto<br>Signal<br>High<br>High                                                                                         | Bigin                                                                                                    | work Devi                   | Help        |  |  |
| The Smartest Network Devic<br>EX200 (Firmware V5.2.3c.6956)<br>System Status<br>Repeater Setting<br>Management +                                                                                                    | Repeater Set<br>This page is use<br>Channel<br>11<br>13<br>3                                                        | tting<br>ed to set repeater function.<br>Network Name(SSID)<br>TOTOLINK_Emily<br>TOTOLINK_T20<br>iptime 357                                                                                                    | MAC Address<br>14:4D:67:41:1E:60<br>F4:28:53:72:8B:30<br>70:5D:CC:AB:CD:0C<br>64:EE:00:E4:22:74                                                                                                    | Encryption<br>WPAPSKWPA2PSK<br>WPAPSKWPA2PSK<br>NONE                                                                                                    | The Sr<br>uto<br>Signal<br>High<br>High                                                                                         | B/G/N<br>B/G/N<br>B/G/N                                                                                                    | 2                           | ice<br>Help |  |  |
| The Smartest Network Devic<br>EX200 (Firmware V5.2.3c.6956)<br>System Status<br>Repeater Setting<br>Management +                                                                                                    | Channel<br>11<br>13<br>3<br>9                                                                                       | tting<br>ed to set repeater function.<br>Network Name(SSID)<br>TOTOLINK_Emily<br>TOTOLINK_T20<br>iptime 357<br>iptime_MT                                                                                                    | MAC Address<br>14:4D:67:41:1E:60<br>F4:28:53:72:8B:30<br>70:5D:CC:AB:CD:0C<br>64:E5:99:F4:23:74                                                                                                    | A<br>Encryption<br>WPAPSKWPA2PSK<br>WPAPSKWPA2PSK<br>NONE<br>WPAPSKWPA2PSK                                                                                                    | The Sr<br>uto<br>Signal<br>High<br>High<br>High                                                                                 | B/G/N<br>B/G/N<br>B/G/N                                                                                                    | work Devi                   | ice<br>Help |  |  |
| The Smartest Network Devic<br>EX200 (Firmware V5.2.3c.6956)<br>System Status<br>Repeater Setting<br>Management +                                                                                                    | Repeater Set<br>This page is use<br>Channel<br>11<br>13<br>3<br>9<br>10                                             | tting<br>ed to set repeater function.<br>Network Name(SSID)<br>TOTOLINK_Emily<br>TOTOLINK_T20<br>iptime 357<br>iptime_MT<br>MAA01_A950RG                                                                                                    | MAC Address<br>14:4D:67:41:1E:60<br>F4:28:53:72:8B:30<br>70:5D:CC:AB:CD:0C<br>64:E5:99:F4:23:74<br>F4:28:53:D9:33:94                                                                                                    | Encryption<br>WPAPSKWPA2PSK<br>WPAPSKWPA2PSK<br>NONE<br>WPAPSKWPA2PSK<br>WPAPSKWPA2PSK<br>WPAPSKWPA2PSK                                                                                                    | The Sr<br>uto<br>Signal<br>High<br>High<br>High<br>High<br>Medium                                                               | B/G/N<br>B/G/N<br>B/G/N<br>B/G/N                                                                                                    | 2                           | Help        |  |  |
| The Smartest Network Devic<br>EX200 (Firmware V5.2.3c.6956)<br>System Status<br>Repeater Setting<br>Management +                                                                                                    | Repeater Set<br>This page is use<br>Channel<br>11<br>13<br>3<br>9<br>10<br>11                                       | tting<br>ed to set repeater function.<br>Network Name(SSID)<br>TOTOLINK_Emily<br>TOTOLINK_T20<br>iptime 357<br>iptime_MT<br>MAA01_A950RG<br>future                                                                                                    | MAC Address<br>14:4D:67:41:1E:60<br>F4:28:53:72:8B:30<br>70:5D:CC:AB:CD:0C<br>64:E5:99:F4:23:74<br>F4:28:53:D9:33:94<br>F4:28:53:4F:1D:08                                                                                                    | A<br>Encryption<br>WPAPSKWPA2PSK<br>WPAPSKWPA2PSK<br>WPAPSKWPA2PSK<br>WPAPSKWPA2PSK<br>WPAPSKWPA2PSK                                                                                                    | The Sr<br>uto<br>Signal<br>High<br>High<br>High<br>High<br>Medium<br>Medium                                                     | B/G/N<br>B/G/N<br>B/G/N<br>B/G/N<br>B/G/N<br>B/G/N                                                                                                    | work Devi                   | Help        |  |  |
| The Smartest Network Devic<br>EX200 (Firmware V5.2.3c.6956)<br>System Status<br>Repeater Setting<br>Management +                                                                                                    | Channel<br>11<br>13<br>3<br>9<br>10<br>11<br>11<br>11<br>11                                                         | tting<br>ed to set repeater function.<br>Network Name(SSID)<br>TOTOLINK_Emily<br>TOTOLINK_T20<br>iptime 357<br>iptime_MT<br>MAA01_A950RG<br>future<br>TOTOLINK_4                                                                                                    | MAC Address<br>14:4D:67:41:1E:60<br>F4:28:53:72:8B:30<br>70:5D:CC:AB:CD:0C<br>64:E5:99:F4:23:74<br>F4:28:53:09:33:94<br>F4:28:53:4F:1D:08<br>F4:28:53:19:A5:FB                                                                                                    | A<br>Encryption<br>WPAPSKWPA2PSK<br>WPAPSKWPA2PSK<br>WPAPSKWPA2PSK<br>WPAPSKWPA2PSK<br>WPAPSKWPA2PSK<br>WPAPSKWPA2PSK<br>WPAPSKWPA2PSK                                                                                                    | The Sr<br>uto<br>Signal<br>High<br>High<br>High<br>High<br>Medium<br>Medium                                                     | B/G/N<br>B/G/N<br>B/G/N<br>B/G/N<br>B/G/N<br>B/G/N<br>B/G/N                                                                                                    | work Devi                   | Help        |  |  |
| The Smartest Network Devic<br>EX200 (Firmware V5.2.3c.6956)<br>System Status<br>Repeater Setting<br>Management +                                                                                                    | Repeater Set<br>This page is use<br>Channel<br>11<br>13<br>3<br>9<br>10<br>11<br>11<br>11<br>11<br>10               | tting<br>ed to set repeater function.<br>Network Name(SSID)<br>TOTOLINK_Emily<br>TOTOLINK_T20<br>iptime 357<br>iptime 357<br>iptime_MT<br>MAA01_A950RG<br>future<br>TOTOLINK_4<br>TOTOLINK_5                                                                                                    | MAC Address<br>14:4D:67:41:1E:60<br>F4:28:53:72:8B:30<br>70:5D:CC:AB:CD:0C<br>64:E5:99:F4:23:74<br>F4:28:53:D9:33:94<br>F4:28:53:19:35:FB<br>F4:28:53:19:A5:FB<br>F4:28:53:19:A6:1B                                                                                                    | A<br>Encryption<br>WPAPSKWPA2PSK<br>WPAPSKWPA2PSK<br>WPAPSKWPA2PSK<br>WPAPSKWPA2PSK<br>WPAPSKWPA2PSK<br>WPAPSKWPA2PSK<br>WPAPSKWPA2PSK<br>WPAPSKWPA2PSK                                                                                                    | The Sr<br>uto<br>Signal<br>High<br>High<br>High<br>Medium<br>Medium<br>Medium                                                   | B/G/N<br>B/G/N<br>B/G/N<br>B/G/N<br>B/G/N<br>B/G/N<br>B/G/N<br>B/G/N                                                                                                    | work Devi                   | Help        |  |  |
| The Smartest Network Devic<br>EX200 (Firmware V5.2.3c.6956)<br>System Status<br>Repeater Setting<br>Management +                                                                                                    | Channel<br>11<br>13<br>3<br>9<br>10<br>11<br>11<br>11<br>10<br>6                                                    | tting<br>ed to set repeater function.<br>Network Name(SSID)<br>TOTOLINK_Emily<br>TOTOLINK_T20<br>iptime_MT<br>MAA01_A950RG<br>future<br>TOTOLINK_4<br>TOTOLINK_5<br>totolink_jm                                                                                                    | MAC Address<br>14:4D:67:41:1E:60<br>F4:28:53:72:8B:30<br>70:5D:CC:AB:CD:0C<br>64:E5:99:F4:23:74<br>F4:28:53:4F:1D:08<br>F4:28:53:19:A5:FB<br>F4:28:53:19:A6:1B<br>90:9F:33:93:20:50                                                                                                    | Encryption<br>WPAPSKWPA2PSK<br>WPAPSKWPA2PSK<br>WPAPSKWPA2PSK<br>WPAPSKWPA2PSK<br>WPAPSKWPA2PSK<br>WPAPSKWPA2PSK<br>WPAPSKWPA2PSK<br>WPAPSKWPA2PSK<br>WPAPSKWPA2PSK                                                                                                    | The Sr<br>uto<br>Signal<br>High<br>High<br>High<br>High<br>Medium<br>Medium<br>Medium                                           | B/G/N<br>B/G/N<br>B/G/N<br>B/G/N<br>B/G/N<br>B/G/N<br>B/G/N<br>B/G/N                                                                                                    | work Devi                   | ICE         |  |  |
| The Smartest Network Devic<br>EX200 (Firmware V5.2.3c.6956)<br>System Status<br>Repeater Setting<br>Management +                                                                                                    | Repeater Set<br>This page is use<br>Channel<br>11<br>13<br>3<br>9<br>10<br>11<br>11<br>11<br>10<br>6<br>8           | tting<br>ed to set repeater function.<br>Network Name(SSID)<br>TOTOLINK_Emily<br>TOTOLINK_T20<br>iptime 357<br>iptime_MT<br>MAA01_A950RG<br>future<br>TOTOLINK_4<br>TOTOLINK_5<br>totolink_jm<br>TOTOLINK_1                                                                                                    | MAC Address<br>14:4D:67:41:1E:60<br>F4:28:53:72:8B:30<br>70:5D:CC:AB:CD:0C<br>64:E5:99:F4:23:74<br>F4:28:53:D9:33:94<br>F4:28:53:19:33:94<br>F4:28:53:19:A5:FB<br>F4:28:53:19:A5:FB<br>F4:28:53:19:A6:1B<br>90:9F:33:93:20:50<br>F4:28:53:19:A5:C3                                                                                                    | Encryption       WPAPSKWPA2PSK       WPAPSKWPA2PSK                                                                                                    | The Sr<br>uto<br>Signal<br>High<br>High<br>High<br>Medium<br>Medium<br>Medium<br>Medium                                         | Anartest Networks Networks N<br>Networks Networks Networks Networks Networks Networks Networks Networks Networks Networks Networks Networks Netwo<br>Networks Networks Networks Networks Networks Networks Networks Networks Networks Networks Networks Networks Netwo<br>Network | work Devi                   | Help        |  |  |
| The Smartest Network Devic<br>EX200 (Firmware V5.2.3c.6956)<br>System Status<br>Repeater Setting<br>Management +                                                                                                    | Channel<br>11<br>13<br>3<br>9<br>10<br>11<br>11<br>11<br>10<br>6<br>8<br>7                                          | tting<br>ed to set repeater function.<br>Network Name(SSID)<br>TOTOLINK_Emily<br>TOTOLINK_T20<br>iptime 357<br>iptime_MT<br>MAA01_A950RG<br>future<br>TOTOLINK_4<br>TOTOLINK_5<br>totolink_jm<br>TOTOLINK_1<br>TOTOLINK_1<br>TOTOLINK_2                                                                                                    | MAC Address<br>14:4D:67:41:1E:60<br>F4:28:53:72:8B:30<br>70:5D:CC:AB:CD:0C<br>64:E5:99:F4:23:74<br>F4:28:53:09:33:94<br>F4:28:53:19:A5:FB<br>F4:28:53:19:A5:FB<br>F4:28:53:19:A6:1B<br>90:9F:33:93:20:50<br>F4:28:53:19:A6:83                                                                                                    | A<br>Encryption<br>WPAPSKWPA2PSK<br>WPAPSKWPA2PSK<br>WPAPSKWPA2PSK<br>WPAPSKWPA2PSK<br>WPAPSKWPA2PSK<br>WPAPSKWPA2PSK<br>WPAPSKWPA2PSK<br>WPAPSKWPA2PSK<br>WPAPSKWPA2PSK<br>WPAPSKWPA2PSK<br>WPAPSKWPA2PSK<br>WPAPSKWPA2PSK                                                                                                    | The Sr<br>uto<br>Signal<br>High<br>High<br>High<br>Medium<br>Medium<br>Medium<br>Medium<br>Medium                               | Anartest Networks Networks N<br>Networks Networks Networks Networks Networks Networks Networks Networks Networks Networks Networks Networks Netwo<br>Networks Networks Networks Networks Networks Networks Networks Networks Networks Networks Networks Networks Netwo<br>Network | work Devi                   | Help        |  |  |
| The Smartest Network Devic<br>EX200 (Firmware V5.2.3c.6956)<br>System Status<br>Repeater Setting<br>Management +                                                                                                    | Channel<br>11<br>13<br>3<br>9<br>10<br>11<br>11<br>10<br>6<br>8<br>7<br>1                                           | tting<br>ed to set repeater function.<br>Network Name(SSID)<br>TOTOLINK_Emily<br>TOTOLINK_T20<br>iptime 357<br>iptime_MT<br>MAA01_A950RG<br>future<br>TOTOLINK_4<br>TOTOLINK_5<br>totolink_jm<br>TOTOLINK_1<br>TOTOLINK_2<br>TOTOLINK_2                                                                                                    | MAC Address<br>14:4D:67:41:1E:60<br>F4:28:53:72:8B:30<br>70:5D:CC:AB:CD:0C<br>64:E5:99:F4:23:74<br>F4:28:53:D9:33:94<br>F4:28:53:19:A5:FB<br>F4:28:53:19:A5:FB<br>F4:28:53:19:A6:1B<br>90:9F:33:93:20:50<br>F4:28:53:19:A6:C3<br>F4:28:53:19:A6:C3 | Encryption<br>WPAPSKWPA2PSK<br>WPAPSKWPA2PSK<br>WPAPSKWPA2PSK<br>WPAPSKWPA2PSK<br>WPAPSKWPA2PSK<br>WPAPSKWPA2PSK<br>WPAPSKWPA2PSK<br>WPAPSKWPA2PSK<br>WPAPSKWPA2PSK<br>WPAPSKWPA2PSK<br>WPAPSKWPA2PSK<br>WPAPSKWPA2PSK<br>WPAPSKWPA2PSK                                                                                                    | The Sr<br>uto<br>Signal<br>High<br>High<br>High<br>Medium<br>Medium<br>Medium<br>Medium<br>Medium                               | Martest Netv<br>Branner Mode<br>B/G/N<br>B/G/N<br>B/G/N<br>B/G/N<br>B/G/N<br>B/G/N<br>B/G/N<br>B/G/N<br>B/G/N<br>B/G/N<br>B/G/N                                                                                                    | work Devi                   | Help        |  |  |
| The Smartest Network Devic<br>EX200 (Firmware V5.2.3c.6956)<br>System Status<br>Repeater Setting<br>Management +                                                                                                    | Channel<br>11<br>13<br>3<br>9<br>10<br>11<br>11<br>11<br>10<br>6<br>8<br>7<br>1                                     | tting<br>ed to set repeater function.<br>Network Name(SSID)<br>TOTOLINK_Emily<br>TOTOLINK_T20<br>iptime 357<br>iptime_MT<br>MAA01_A950RG<br>future<br>TOTOLINK_4<br>TOTOLINK_4<br>TOTOLINK_5<br>totolink_jm<br>TOTOLINK_1<br>TOTOLINK_1<br>TOTOLINK_2<br>TOTOLINK_2<br>TOTOLINK_23002RU                                                                                                    | MAC Address<br>14:4D:67:41:1E:60<br>F4:28:53:72:8B:30<br>70:5D:CC:AB:CD:0C<br>64:E5:99:F4:23:74<br>F4:28:53:09:33:94<br>F4:28:53:19:A5:FB<br>F4:28:53:19:A5:FB<br>F4:28:53:19:A5:FB<br>F4:28:53:19:A5:C3<br>F4:28:53:19:A5:C3<br>F4:28:53:19:A6:83<br>14:4D:67:03:D8:1C<br>OTOLINK Ltd., All Rights Rese                                                                                                    | A<br>Encryption<br>WPAPSKWPA2PSK<br>WPAPSKWPA2PSK<br>WPAPSKWPA2PSK<br>WPAPSKWPA2PSK<br>WPAPSKWPA2PSK<br>WPAPSKWPA2PSK<br>WPAPSKWPA2PSK<br>WPAPSKWPA2PSK<br>WPAPSKWPA2PSK<br>WPAPSKWPA2PSK<br>WPAPSKWPA2PSK<br>WPAPSKWPA2PSK<br>NONF                                                                                                    | The Sr<br>uto<br>Signal<br>High<br>High<br>High<br>Medium<br>Medium<br>Medium<br>Medium<br>Medium                               | B/G/N<br>B/G/N<br>B/G/N<br>B/G/N<br>B/G/N<br>B/G/N<br>B/G/N<br>B/G/N<br>B/G/N<br>B/G/N<br>B/G/N<br>B/G/N                                                                                                    | work Devi                   | Help        |  |  |
| The Smartest Network Devic<br>EX200 (Firmware V5.2.3c.6956)<br>System Status<br>Repeater Setting<br>Management +                                                                                                    | Channel<br>11<br>13<br>3<br>9<br>10<br>11<br>11<br>10<br>6<br>8<br>7<br>1                                           | tting<br>ed to set repeater function.<br>Network Name(SSID)<br>TOTOLINK_Emily<br>TOTOLINK_T20<br>iptime_MT<br>MAA01_A950RG<br>future<br>TOTOLINK_4<br>TOTOLINK_4<br>TOTOLINK_5<br>totolink_jm<br>TOTOLINK_1<br>TOTOLINK_1<br>TOTOLINK_1<br>TOTOLINK_2<br>TOTOLINK_2<br>TOTOLINK_2<br>TOTOLINK_23002BU                                                                                                    | MAC Address           14:4D:67:41:1E:60           F4:28:53:72:8B:30           70:5D:CC:AB:CD:0C           64:E5:99:F4:23:74           F4:28:53:19:A5:D9:33:94           F4:28:53:19:A5:FB           F4:28:53:19:A5:FB           F4:28:53:19:A6:1B           90:9F:33:93:20:50           F4:28:53:19:A6:C3           F4:28:53:19:A6:83           14:4D:67:03:D8:1C           TOTOLINK Ltd., All Rights Rese                                                                                                    | Encryption<br>WPAPSKWPA2PSK<br>WPAPSKWPA2PSK<br>WPAPSKWPA2PSK<br>WPAPSKWPA2PSK<br>WPAPSKWPA2PSK<br>WPAPSKWPA2PSK<br>WPAPSKWPA2PSK<br>WPAPSKWPA2PSK<br>WPAPSKWPA2PSK<br>WPAPSKWPA2PSK<br>WPAPSKWPA2PSK<br>WPAPSKWPA2PSK<br>WPAPSKWPA2PSK<br>WPAPSKWPA2PSK                                                                                                    | The Sr<br>uto<br>Signal<br>High<br>High<br>High<br>Medium<br>Medium<br>Medium<br>Medium<br>Medium                               | Anartest Networks Networks N<br>Networks Networks Networks Networks Networks Networks Networks Networks Networks Networks Networks Networks Netwo<br>Networks Networks Networks Networks Networks Networks Networks Networks Networks Networks Networks Networks Netwo<br>Network | work Devi                   | Help        |  |  |
| The Smartest Network Devic<br>EX200 (Firmware V5.2.3c.6956)<br>System Status<br>Repeater Setting<br>Management •                                                                                                    | Channel<br>11<br>13<br>3<br>9<br>10<br>11<br>11<br>10<br>6<br>8<br>7<br>1                                           | tting<br>ed to set repeater function.<br>Network Name(SSID)<br>TOTOLINK_Emily<br>TOTOLINK_T20<br>iptime 357<br>iptime 357<br>iptime_MT<br>MAA01_A950RG<br>future<br>TOTOLINK_4<br>TOTOLINK_4<br>TOTOLINK_5<br>totolink_jm<br>TOTOLINK_1<br>TOTOLINK_1<br>TOTOLINK_2<br>TOTOLINK_2<br>TOTOLINK_2<br>TOTOLINK_2<br>TOTOLINK_2<br>TOTOLINK_43002BU                                                                                                    | MAC Address<br>14:4D:67:41:1E:60<br>F4:28:53:72:8B:30<br>70:5D:CC:AB:CD:0C<br>64:E5:99:F4:23:74<br>F4:28:53:19:A5:FB<br>F4:28:53:19:A5:FB<br>F4:28:53:19:A5:FB<br>F4:28:53:19:A5:FB<br>F4:28:53:19:A5:C3<br>F4:28:53:19:A5:C3 | Encryption         WPAPSKWPA2PSK         WPAPSKWPA2PSK | The Sr<br>uto<br>Signal<br>High<br>High<br>High<br>Medium<br>Medium<br>Medium<br>Medium<br>Medium                               | B/G/N<br>B/G/N<br>B/G/N<br>B/G/N<br>B/G/N<br>B/G/N<br>B/G/N<br>B/G/N<br>B/G/N<br>B/G/N<br>B/G/N<br>B/G/N<br>B/G/N                                                                                                    | work Devi                   | ice         |  |  |
| The Smartest Network Devic<br>EX200 (Firmware V5.2.3c.6956)<br>System Status<br>Repeater Setting<br>Management +                                                                                                    | Channel<br>11<br>13<br>3<br>9<br>10<br>11<br>11<br>10<br>6<br>8<br>7<br>1                                           | tting<br>ed to set repeater function.<br>Network Name(SSID)<br>TOTOLINK_Emily<br>TOTOLINK_T20<br>iptime_MT<br>MAA01_A950RG<br>future<br>TOTOLINK_4<br>TOTOLINK_4<br>TOTOLINK_5<br>totolink_jm<br>TOTOLINK_1<br>TOTOLINK_1<br>TOTOLINK_1<br>TOTOLINK_2<br>TOTOLINK_2<br>TOTOLINK_2<br>TOTOLINK_2<br>TOTOLINK_2<br>TOTOLINK_2<br>TOTOLINK_2<br>TOTOLINK_2<br>TOTOLINK A3002BH                                                                                                    | MAC Address<br>14:4D:67:41:1E:60<br>F4:28:53:72:8B:30<br>70:5D:CC:AB:CD:0C<br>64:E5:99:F4:23:74<br>F4:28:53:09:33:94<br>F4:28:53:19:A5:FB<br>F4:28:53:19:A5:FB<br>F4:28:53:19:A6:1B<br>90:9F:33:93:20:50<br>F4:28:53:19:A6:83<br>14:4D:67:03:D8:1C<br>TOTOLINK Ltd., All Rights Rese                                                                                                    | Encryption<br>WPAPSKWPA2PSK<br>WPAPSKWPA2PSK<br>WPAPSKWPA2PSK<br>WPAPSKWPA2PSK<br>WPAPSKWPA2PSK<br>WPAPSKWPA2PSK<br>WPAPSKWPA2PSK<br>WPAPSKWPA2PSK<br>WPAPSKWPA2PSK<br>WPAPSKWPA2PSK<br>WPAPSKWPA2PSK<br>WPAPSKWPA2PSK<br>WPAPSKWPA2PSK<br>WPAPSKWPA2PSK<br>WPAPSKWPA2PSK                                                                                                    | The Sr<br>uto<br>Signal<br>High<br>High<br>High<br>Medium<br>Medium<br>Medium<br>Medium<br>Medium                               | Anartest Networks Networks Net          | work Devi                   | ice         |  |  |
| The Smartest Network Devic<br>EX200 (Firmware V5.2.3c.6956)<br>System Status<br>Repeater Setting<br>Management +                                                                                                    | Repeater Set<br>This page is use<br>Channel<br>11<br>13<br>3<br>9<br>10<br>11<br>11<br>11<br>10<br>6<br>8<br>7<br>1 | tting<br>ed to set repeater function.<br>Network Name(SSID)<br>TOTOLINK_Emily<br>TOTOLINK_T20<br>iptime 357<br>iptime 357<br>iptime_MT<br>MAA01_A950RG<br>future<br>TOTOLINK_4<br>TOTOLINK_4<br>TOTOLINK_5<br>totolink_jm<br>TOTOLINK_1<br>TOTOLINK_1<br>TOTOLINK_2<br>TOTOLINK_2<br>TOTOLINK_2<br>TOTOLINK_2<br>TOTOLINK_2<br>TOTOLINK_43002BU                                                                                                    | MAC Address<br>14:4D:67:41:1E:60<br>F4:28:53:72:8B:30<br>70:5D:CC:AB:CD:0C<br>64:E5:99:F4:23:74<br>F4:28:53:09:33:94<br>F4:28:53:19:A5:FB<br>F4:28:53:19:A5:FB<br>F4:28:53:19:A5:FB<br>F4:28:53:19:A5:C3<br>F4:28:53:19:A5:C3 | A<br>Encryption<br>WPAPSKWPA2PSK<br>WPAPSKWPA2PSK<br>WPAPSKWPA2PSK<br>WPAPSKWPA2PSK<br>WPAPSKWPA2PSK<br>WPAPSKWPA2PSK<br>WPAPSKWPA2PSK<br>WPAPSKWPA2PSK<br>WPAPSKWPA2PSK<br>WPAPSKWPA2PSK<br>WPAPSKWPA2PSK<br>WPAPSKWPA2PSK<br>WPAPSKWPA2PSK<br>WPAPSKWPA2PSK<br>WPAPSKWPA2PSK<br>WPAPSKWPA2PSK<br>WPAPSKWPA2PSK                                                                                                    | The Sr<br>uto<br>Signal<br>High<br>High<br>High<br>Medium<br>Medium<br>Medium<br>Medium<br>Medium                               | B/G/N<br>B/G/N<br>B/G/N<br>B/G/N<br>B/G/N<br>B/G/N<br>B/G/N<br>B/G/N<br>B/G/N<br>B/G/N<br>B/G/N<br>B/G/N<br>B/G/N                                                                                                    | work Devi                   | ice         |  |  |
| The Smartest Network Devic<br>EX200 (Firmware V5.2.3c.6956)<br>System Status<br>Repeater Setting<br>Management +                                                                                                    | Repeater Set<br>This page is use<br>Channel<br>11<br>13<br>3<br>9<br>10<br>11<br>11<br>11<br>10<br>6<br>8<br>7<br>1 | tting<br>ed to set repeater function.<br>Network Name(SSID)<br>TOTOLINK_Emily<br>TOTOLINK_T20<br>iptime 357<br>iptime_MT<br>MAA01_A950RG<br>future<br>TOTOLINK_4<br>TOTOLINK_4<br>TOTOLINK_5<br>totolink_jm<br>TOTOLINK_1<br>TOTOLINK_1<br>TOTOLINK_2<br>TOTOLINK_2<br>TOTOLINK_2<br>TOTOLINK_2<br>TOTOLINK_2<br>TOTOLINK_2<br>TOTOLINK_2<br>TOTOLINK_2<br>TOTOLINK_2<br>TOTOLINK_2<br>TOTOLINK_2<br>TOTOLINK_2<br>TOTOLINK_4<br>TOTOLINK_2<br>TOTOLINK_4<br>TOTOLINK_2<br>TOTOLINK_2<br>TOTOLINK_4<br>TOTOLINK_1<br>TOTOLINK_2<br>TOTOLINK_4<br>TOTOLINK_2<br>TOTOLINK_2<br>TOTOLINK_2<br>TOTOLINK_2<br>TOTOLINK_1<br>TOTOLINK_1                                                                                                    | MAC Address<br>14:4D:67:41:1E:60<br>F4:28:53:72:8B:30<br>70:5D:CC:AB:CD:0C<br>64:E5:99:F4:23:74<br>F4:28:53:09:33:94<br>F4:28:53:19:A5:FB<br>F4:28:53:19:A5:FB<br>F4:28:53:19:A6:1B<br>90:9F:33:93:20:50<br>F4:28:53:19:A6:83<br>14:4D:67:03:D8:1C<br>TOTOLINK Ltd., All Rights Rese                                                                                                    | Encryption<br>WPAPSKWPA2PSK<br>WPAPSKWPA2PSK<br>WPAPSKWPA2PSK<br>WPAPSKWPA2PSK<br>WPAPSKWPA2PSK<br>WPAPSKWPA2PSK<br>WPAPSKWPA2PSK<br>WPAPSKWPA2PSK<br>WPAPSKWPA2PSK<br>WPAPSKWPA2PSK<br>WPAPSKWPA2PSK<br>WPAPSKWPA2PSK<br>WPAPSKWPA2PSK<br>WPAPSKWPA2PSK                                                                                                    | The Sr<br>uto<br>Signal<br>High<br>High<br>High<br>Medium<br>Medium<br>Medium<br>Medium<br>Medium<br>Medium<br>Medium           | B/G/N<br>B/G/N<br>B/G/N<br>B/G/N<br>B/G/N<br>B/G/N<br>B/G/N<br>B/G/N<br>B/G/N<br>B/G/N<br>B/G/N<br>B/G/N<br>B/G/N                                                                                                    | work Devi                   | ice         |  |  |
| The Smartest Network Devic<br>EX200 (Firmware V5.2.3c.6956)<br>System Status<br>Repeater Setting<br>Management +                                                                                                    | Repeater Set<br>This page is use<br>Channel<br>11<br>13<br>3<br>9<br>10<br>11<br>11<br>11<br>10<br>6<br>8<br>7<br>1 | tting<br>ed to set repeater function.<br>Network Name(SSID)<br>TOTOLINK_Emily<br>TOTOLINK_T20<br>iptime 357<br>iptime_MT<br>MAA01_A950RG<br>future<br>TOTOLINK_4<br>TOTOLINK_5<br>totolink_jm<br>TOTOLINK_1<br>TOTOLINK_1<br>TOTOLINK_2<br>TOTOLINK_2<br>TOTOLINK_2<br>TOTOLINK_2<br>TOTOLINK_2<br>History                                                                                                    | MAC Address<br>14:4D:67:41:1E:60<br>F4:28:53:72:8B:30<br>70:5D:CC:AB:CD:0C<br>64:E5:99:F4:23:74<br>F4:28:53:D9:33:94<br>F4:28:53:19:35:FB<br>F4:28:53:19:A5:FB<br>F4:28:53:19:A6:1B<br>90:9F:33:93:20:50<br>F4:28:53:19:A6:83<br>14:4D:67:03:D8:1C<br>TOTOLINK Ltd., All Rights Rese                                                                                                    | A<br>Encryption<br>WPAPSKWPA2PSK<br>WPAPSKWPA2PSK<br>WPAPSKWPA2PSK<br>WPAPSKWPA2PSK<br>WPAPSKWPA2PSK<br>WPAPSKWPA2PSK<br>WPAPSKWPA2PSK<br>WPAPSKWPA2PSK<br>WPAPSKWPA2PSK<br>WPAPSKWPA2PSK<br>WPAPSKWPA2PSK<br>WPAPSKWPA2PSK<br>WPAPSKWPA2PSK<br>WPAPSKWPA2PSK<br>WPAPSKWPA2PSK<br>WPAPSKWPA2PSK<br>WPAPSKWPA2PSK<br>MONF<br>rved                                                                                                    | The Sr<br>uto<br>Signal<br>High<br>High<br>High<br>Medium<br>Medium<br>Medium<br>Medium<br>Medium<br>Medium                     | B/G/N<br>B/G/N<br>B/G/N<br>B/G/N<br>B/G/N<br>B/G/N<br>B/G/N<br>B/G/N<br>B/G/N<br>B/G/N<br>B/G/N<br>B/G/N<br>B/G/N                                                                                                    | work Devi                   | ice         |  |  |
| The Smartest Network Devic   EX200 (Firmware V5.2.3c.6956)   System Status   Repeater Setting   Management   *     Image: Setting     Image: Setting     Image: Setting     Image: Setting     Image: Setting     Image: Setting     Image: Setting     Image: Setting     Image: Setting     Image: Setting     Image: Setting     Image: Setting     Image: Setting | Repeater Set<br>This page is use<br>Channel<br>11<br>13<br>3<br>9<br>10<br>11<br>11<br>10<br>6<br>8<br>7<br>1       | tting<br>ed to set repeater function.<br>Network Name(SSID)<br>TOTOLINK_Emily<br>TOTOLINK_T20<br>iptime 357<br>iptime_MT<br>MAA01_A950RG<br>future<br>TOTOLINK_4<br>TOTOLINK_5<br>totolink_jm<br>TOTOLINK_1<br>TOTOLINK_1<br>TOTOLINK_2<br>TOTOLINK_2<br>TOTOLINK_2<br>TOTOLINK_4<br>a3002RU<br>Copyright @ 2018 T                                                                                                    | MAC Address<br>14:4D:67:41:1E:60<br>F4:28:53:72:8B:30<br>70:5D:CC:AB:CD:0C<br>64:E5:99:F4:23:74<br>F4:28:53:09:33:94<br>F4:28:53:19:A5:FB<br>F4:28:53:19:A6:1B<br>90:9F:33:93:20:50<br>F4:28:53:19:A6:1B<br>90:9F:33:93:20:50<br>F4:28:53:19:A6:83<br>14:4D:67:03:D8:1C<br>TOTOLINK Ltd., All Rights Rese                                                                                                    | Encryption<br>WPAPSKWPA2PSK<br>WPAPSKWPA2PSK<br>WPAPSKWPA2PSK<br>WPAPSKWPA2PSK<br>WPAPSKWPA2PSK<br>WPAPSKWPA2PSK<br>WPAPSKWPA2PSK<br>WPAPSKWPA2PSK<br>WPAPSKWPA2PSK<br>WPAPSKWPA2PSK<br>WPAPSKWPA2PSK<br>WPAPSKWPA2PSK<br>WPAPSKWPA2PSK<br>MONE<br>NONE                                                                                                    | The Sr<br>uto<br>Signal<br>High<br>High<br>High<br>Medium<br>Medium<br>Medium<br>Medium<br>Medium<br>Medium<br>Medium<br>Medium | B/G/N<br>B/G/N<br>B/G/N<br>B/G/N<br>B/G/N<br>B/G/N<br>B/G/N<br>B/G/N<br>B/G/N<br>B/G/N<br>B/G/N<br>B/G/N<br>B/G/N                                                                                                    | work Devi                   | ice<br>Help |  |  |
| The Smartest Network Devic   EX200 (Firmware V5.2.3c.6956)   System Status   Repeater Setting   Management   +   CEDEDELINK The Smartest Network Devic EX200 (Firmware V5.2.3c.6956) System Status Repeater Setting Management +                                                                                                    | Repeater Set<br>This page is use<br>Channel<br>11<br>13<br>3<br>9<br>10<br>11<br>11<br>11<br>10<br>6<br>8<br>7<br>1 | tting<br>ed to set repeater function.<br>Network Name(SSID)<br>TOTOLINK_Emily<br>TOTOLINK_T20<br>iptime 357<br>iptime_MT<br>MAA01_A950RG<br>future<br>TOTOLINK_4<br>TOTOLINK_5<br>totolink_jm<br>TOTOLINK_1<br>TOTOLINK_2<br>TOTOLINK_2<br>TOTOLINK_2<br>totolink_im<br>TOTOLINK_2<br>totolink_im<br>TOTOLINK_2<br>TOTOLINK_2<br>totolink_1<br>totolink_im<br>TOTOLINK_2<br>totolink_im<br>TOTOLINK_2<br>totolink_im<br>TOTOLINK_2<br>TOTOLINK_2<br>totolink_1<br>TOTOLINK_2<br>TOTOLINK_2         | MAC Address<br>14:4D:67:41:1E:60<br>F4:28:53:72:8B:30<br>70:5D:CC:AB:CD:0C<br>64:E5:99:F4:23:74<br>F4:28:53:09:33:94<br>F4:28:53:19:A5:FB<br>F4:28:53:19:A5:FB<br>F4:28:53:19:A6:1B<br>90:9F:33:93:20:50<br>F4:28:53:19:A6:83<br>14:4D:67:03:D8:1C<br>OTOLINK Ltd., All Rights Rese                                                                                                    | Encryption<br>WPAPSKWPA2PSK<br>WPAPSKWPA2PSK<br>WPAPSKWPA2PSK<br>WPAPSKWPA2PSK<br>WPAPSKWPA2PSK<br>WPAPSKWPA2PSK<br>WPAPSKWPA2PSK<br>WPAPSKWPA2PSK<br>WPAPSKWPA2PSK<br>WPAPSKWPA2PSK<br>WPAPSKWPA2PSK<br>MONF                                                                                                    | The Sr<br>uto<br>Signal<br>High<br>High<br>High<br>Medium<br>Medium<br>Medium<br>Medium<br>Medium<br>Medium<br>Medium           | Mode<br>B/G/N<br>B/G/N<br>B/G/N<br>B/G/N<br>B/G/N<br>B/G/N<br>B/G/N<br>B/G/N<br>B/G/N<br>B/G/N<br>B/G/N<br>B/G/N<br>B/G/N                                                                                                    | work Devi                   | ice<br>Help |  |  |
| The Smartest Network Devic   EX200 (Firmware V5.2.3c.6956)   System Status   Repeater Setting   Management   *     CIDICINE   The Smartest Network Devic   EX200 (Firmware V5.2.3c.6956)   System Status   Repeater Setting   System Status   Repeater Setting   Management   *                                                                                       | Repeater Set<br>This page is use<br>Channel<br>11<br>13<br>3<br>9<br>10<br>11<br>11<br>10<br>6<br>8<br>7<br>1<br>1  | tting<br>ed to set repeater function.<br>Network Name(SSID)<br>TOTOLINK_Emily<br>TOTOLINK_T20<br>iptime 357<br>iptime_MT<br>MAA01_A950RG<br>future<br>TOTOLINK_4<br>TOTOLINK_5<br>totolink_jm<br>TOTOLINK_1<br>TOTOLINK_1<br>TOTOLINK_2<br>TOTOLINK_2<br>TOTOLINK_2<br>totolink_jm<br>TOTOLINK_2<br>totolink_jm<br>TOTOLINK_2<br>TOTOLINK_4<br>TOTOLINK_2<br>totolink_jm<br>TOTOLINK_2<br>TOTOLINK_2<br>TOTOLINK_4<br>TOTOLINK_1<br>TOTOLINK_1<br>TOTOLINK_1<br>TOTOLINK_1<br>TOTOLINK_1<br>TOTOLINK_1<br>TOTOLINK_1<br>TOTOLINK_1<br>TOTOLINK_1<br>TOTOLINK_1<br>TOTOLINK_1<br>TOTOLINK_1<br>TOTOLINK_1<br>TOTOLINK_1<br>TOTOLINK_1<br>TOTOLINK_2<br>TOTOLINK_1<br>TOTOLINK_1<br>TOTOLINK_1<br>TOTOLINK_1<br>TOTOLINK_1<br>TOTOLINK_1<br>TOTOLINK_1<br>TOTOLINK_1<br>TOTOLINK_1<br>TOTOLINK_1<br>TOTOLINK_1<br>TOTOLINK_1<br>TOTOLINK_1<br>TOTOLINK_1<br>TOTOLINK_1<br>TOTOLINK_1<br>TOTOLINK_1<br>TOTOLINK_1<br>TOTOLINK_1<br>TOTOLINK_2<br>TOTOLINK_1<br>TOTOLINK_1<br>TOTOLINK_2<br>TOTOLINK_1<br>TOTOLINK_1<br>TOTOLINK_1<br>TOTOLINK_1<br>TOTOLINK_1<br>TOTOLINK_2<br>TOTOLINK_1<br>TOTOLINK_1<br>TOTOLINK_2<br>TOTOLINK_1<br>TOTOLINK_1<br>TOTOLINK_2<br>TOTOLINK_1<br>TOTOLINK_1<br>TOTOLINK_2<br>TOTOLINK_1<br>TOTOLINK_1<br>TOTOLINK_2<br>TOTOLINK_1<br>TOTOLINK_1<br>TOTOLINK_1<br>TOTOLINK_1<br>TOTOLINK_2<br>TOTOLINK_1<br>TOTOLINK_1<br>TOT | MAC Address<br>14:4D:67:41:1E:60<br>F4:28:53:72:8B:30<br>70:5D:CC:AB:CD:0C<br>64:E5:99:F4:23:74<br>F4:28:53:09:33:94<br>F4:28:53:19:A5:FB<br>F4:28:53:19:A6:1B<br>90:9F:33:93:20:50<br>F4:28:53:19:A6:83<br>14:4D:67:03:D8:1C<br>TOTOLINK Ltd., All Rights Rese                                                                                                    | Encryption<br>WPAPSKWPA2PSK<br>WPAPSKWPA2PSK<br>WPAPSKWPA2PSK<br>WPAPSKWPA2PSK<br>WPAPSKWPA2PSK<br>WPAPSKWPA2PSK<br>WPAPSKWPA2PSK<br>WPAPSKWPA2PSK<br>WPAPSKWPA2PSK<br>WPAPSKWPA2PSK<br>WPAPSKWPA2PSK<br>WPAPSKWPA2PSK<br>MONE<br>NONE                                                                                                    | The Sr<br>uto<br>Signal<br>High<br>High<br>High<br>Medium<br>Medium<br>Medium<br>Medium<br>Medium<br>Medium<br>Medium<br>Medium | B/G/N<br>B/G/N<br>B/G/N<br>B/G/N<br>B/G/N<br>B/G/N<br>B/G/N<br>B/G/N<br>B/G/N<br>B/G/N<br>B/G/N<br>B/G/N<br>B/G/N                                                                                                    | work Devi                   | ice<br>Help |  |  |

Keep SSID & Password of extend

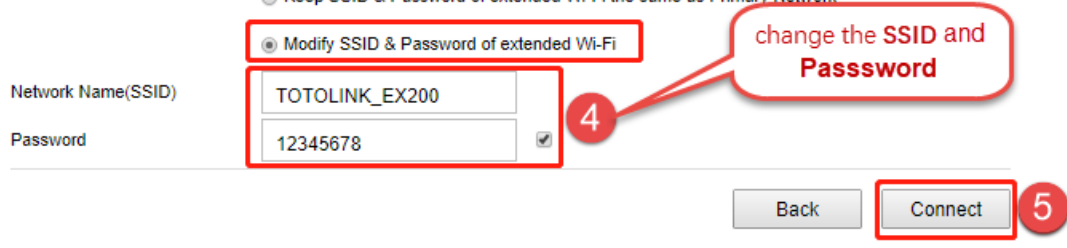

#### Copyright @ 2018 TOTOLINK Ltd., All Rights Reserved

#### STEP-4: Extender position display

Move the Extender to a different location for a best Wi-Fi access.